## **Web-Remote Kurzanleitung**

# Für die Verwaltung und Konfiguration von Autopage AP-10GL Geräten (LAN/GSM)

Der Web-Remote Zugang ist in zwei Lizenzstufen verfügbar:

| •• | Geräte Manager | Standard Endkunden Lizenz<br>Editieren, Verwalten und Überwachen von Geräten/Projekten                                                         |
|----|----------------|----------------------------------------------------------------------------------------------------|
| •• | Firmen Manager | Wiederverkäufer Lizenz<br>Editieren, Verwalten und Überwachen von Kundengeräten/<br>Kundenprojekten (parallel zu Geräte Manager des Endkunden) |

#### Aufruf von Web-Remote

Geben Sie folgende Adresse in Ihrem Browser Adressfeld ein: <u>https://www.webremote.ch/ax/pa/</u>

oder wählen Sie auf der Web-Seite <u>www.autopage.ch</u> das Login für die AP-10GL Geräte.

#### Login

| autopage | Partner-Portal   |  |
|----------|------------------|--|
|          |                  |  |
|          | User             |  |
|          | PIN<br>Enter Pin |  |
|          |                  |  |
|          | Login            |  |
|          |                  |  |

Bitte zugeteilten Benutzernamen und Passwort in die entsprechenden Felder eintragen und die Eingabe mit Klick auf die Soft-Taste **[Login]** bestätigen.

#### Logout

Für das korrekte Abmelden vom WebRemote Portal steht ein **[Logout]** Button zur Verfügung. Wird über längere Zeit keine Eingabe getätigt, loggt sich das System zu Ihrer Sicherheit selbstständig aus.

| C     | uto    | ρας    | 90              |         |                     |             |                  |       |             |   |         |        |
|-------|--------|--------|-----------------|---------|---------------------|-------------|------------------|-------|-------------|---|---------|--------|
| Q     |        |        |                 |         |                     |             |                  |       |             |   |         | Logout |
| ◆ Nr. | ¢ Id   | + User | + User2         | Partner | Objekt              | ◆ Name      | + Last-Online    | ¢ COM | ♦ GeräteTyp | с | Notizen |        |
| 1     | 043959 | AT0100 | KuehlHaus-ESDLN | Muster  | Kühlhaus Einsiedeln | Hans Muster | 20-05-2020 14:01 | 4G20  | AP-10GL     | С |         | edit   |

#### Grundansicht mit Geräteübersicht

| С     | uto    | pag    | 96              |         |                     |             |                  |       |             |   |         |        |
|-------|--------|--------|-----------------|---------|---------------------|-------------|------------------|-------|-------------|---|---------|--------|
| Q     |        |        |                 |         |                     |             |                  |       |             |   |         | Logout |
| • Nr. | • Id   | • User | • User2         | Partner | Objekt              | Name        | Last-Online      | • COM | • GeräteTyp | С | Notizen |        |
| 1     | 043959 | AT0100 | KuehlHaus-ESDLN | Muster  | Kühlhaus Einsiedeln | Hans Muster | 20-05-2020 14:01 | 4G20  | AP-10GL     | с |         | edit   |
|       |        |        |                 |         |                     |             |                  |       |             |   |         |        |

In der Grundansicht sind die eingetragenen AP-10GL Geräte aufgelistet (je eine Zeile). Mit dem Button [c] wird die Konfiguration des entsprechenden Gerätes geöffnet.

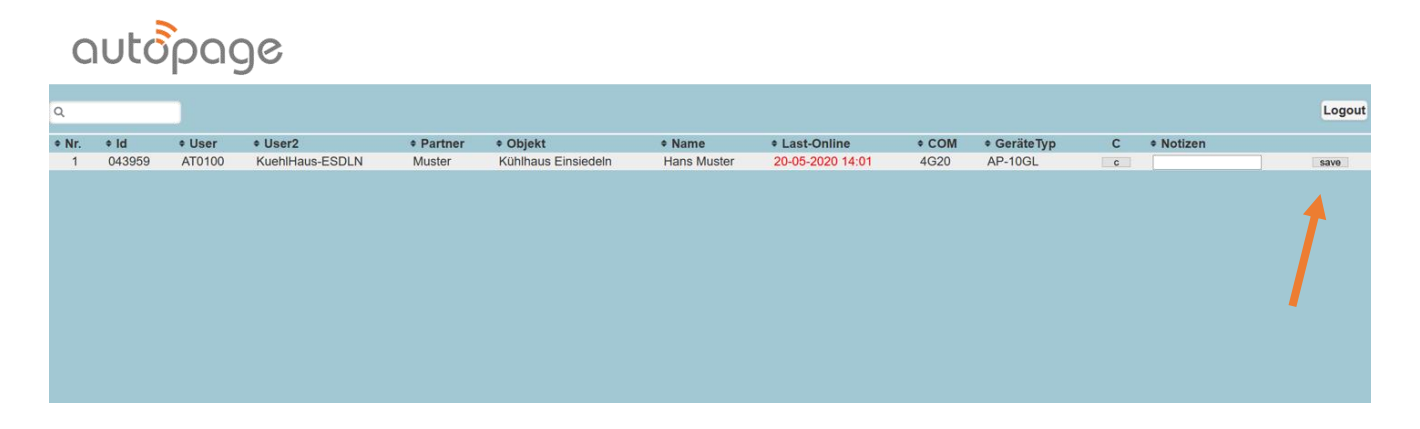

Mit dem Button [ edit ] kann das zusätzliche Notizfeld bearbeitet werden. Mit [ save] wird der neue Eintrag gespeichert.

| back speichern Use                                                                             | er: AT0101                                                                                                    |                 |                                                                                       |                                                                                                    |  |  |
|------------------------------------------------------------------------------------------------|----------------------------------------------------------------------------------------------------|-----------------|---------------------------------------------------------------------------------------|----------------------------------------------------------------------------------------------------|--|--|
| Objekt-Daten Gr                                                                                | undeinstellung Eingänge                                                                                                    | Ausgänge Webapp | Alarmierung                                                                           | Allgemein Logs                                                                                                    |  |  |
| Obiektad                                                                                       | resse                                                                                                    |                 | Rechnur                                                                               | asadresse                                                                                                    |  |  |
| Objekt:<br>Name:<br>Vorname:<br>Adresse:<br>PLZ:<br>Ort:<br>Land:<br>Telefon:<br>Mail:<br>Typ: | Kühlhaus Einsiedeln       Peterhans       Hanspeter       Kühlstrasse 1       §840       Einsiedeln       [CH       [044 7654321       kuehlhaus@einsiedeln.ch |                 | Firma:<br>Name:<br>Vorname:<br>Adresse:<br>PLZ:<br>Ort:<br>Land:<br>Telefon:<br>Mail: | Elektro Meier<br>Meier<br>Susanne<br>Elektroweg 77<br>8834 =<br>Schindellegi<br>CH<br>OH4 1234567<br>meier@elektro.ch |  |  |
| Allgemein<br>User:<br>Passwort:<br>Nummer:<br>Techniker:<br>Inbetriebnahm<br>Signalqualität:   | AT0101<br>043960<br>+41771265284<br>/Albert Mutter<br>e: 13-08-2019 17:36<br>10                                                                                |                 | Motion                                                                                | he Information                                                                                                    |  |  |

Die Konfiguration eines AP-10GL Gerätes ist auf 8 Registerblätter verteilt. Mit dem Button [ speichern ] werden die neuen und veränderten Einträge übernommen und mit dem Button [ back ] kehrt man zurück zur Grundansicht.

Im Register "Objekt-Daten" werden die allgemeinen Adressdaten und verantwortlichen Personen eingetragen.

HINWEIS: Der Eintrag "Objekt" in der Objektadresse wird bei den Alarmmeldungen als Objektidentifikation verwendet.

| autôpage                                                                                                    | muster                                                                                                    |
|----------------------------------------------------------------------------------------------------|----------------------------------------------------------------------------------------------------|
| beck         speichem         User: AT0101           Objekt-Daten         Grundeinstellung         Eingänge         Ausgänge         Webap                                                                                                    | p Alarmierung Allgemein Logs                                                                                                    |
| Bus-Konfiguration Adr Gerätetyp Bezelchnung 1 TS-D6  Erweiterung1 2 4 5 6 7 9                                                                                                    | Wochentag       Von       Bis         Sonntag:       00 ± 00 ±       00 ± 00 ±         Montag:       00 ± 00 ±       00 ± 00 ±         Dienstag:       00 ± 00 ±       00 ± 00 ±         Mittwoch:       00 ± 00 ±       00 ± 00 ±         Preitag:       00 ± 00 ±       00 ± 00 ±         Freitag:       00 ± 00 ±       00 ± 00 ±         Samstag:       00 ± 00 ±       00 ± 00 ± |
| 8 9 9 | Quittier-Zeit                                                                                                    |
|                                                                                                    |                                                                                                    |

#### Register "Grundeinstellungen"

Das Register "Grundeinstellungen" beinhaltet drei Einstellungsbereiche, die für das gesamte System gelten.

Unter **Bus-Konfiguration** werden die angeschlossenen Erweiterungsmodule angegeben. Das Standard Eingangsmodul ist das TS-D8.

Unter **Bereitschaftszeiten** werden die täglichen Bereitschaftszeiten definiert. Ebenfalls kann die **Quittier-Zeit** eingestellt werden. Um diese Zeit wird der Alarmablauf unterbrochen, wenn der Alarm Quittiert wurde.

Unter **Alarm Gruppen** (Gruppierung von Eingängen) lassen sich die 4 möglichen Gruppen mit einem individuellen Namen versehen.

#### autopage muster back speichern User: AT0100 Objekt-Daten Grundeinstellung Eingänge Ausgänge Webapp Alarmierung Allgemein Logs **Eingang Konfiguration** Anzahl Eingänge: 7 -Nr. Type Inv Verzögerung Text WebApp Text SMS/Mail/Pager aktiv inaktiv Gruppe ОК 01 Digital 0 Sec Eingang 1 Kühlraum 1 Temperatur zu tief Digital C Sec Eingang 2 Kühlraum 2 Temperatur zu tief Sec Eingang 2 Kühlraum 2 Temperatur zu tief Sec Eingang 2 Kühlraum 3 Temperatur zu tief Sec Eingang 3 Kühlraum 3 Temperatur Sec Kühlraum 3 Temperatur Sec Eingang 3 Kühlraum 3 Temperatur Sec Eingang 4 Sec Eingang 5 Kühlraum 3 Temperatur Sec Eingang 4 Kühlraum 4 Kühlraum 5 Kühlraum 4 Sec Eingang 5 Kühlraum 5 Kühlraum 5 Kühlraum 4 Kühlraum 4 Sec Sec Sec Sec Sec Kühlraum 4 Kühlraum 5 Kühlraum 4 Sec Sec Sec Sec Sec Sec Sec Sec Sec Gruppe 1 SEC Eingang 2 Kühlraum 2 Temperatur ОК Gruppe 1 × □ 0 03 Digital SEC Eingang 3 Kühlraum 3 Temperatur zu tief OK Gruppe 1 04 Digital ~ 0 Wassermelder: ##DATE## ##TIME## ALARM SEC Eingang 4 ОК Gruppe 2 05 Digital V 0 sec Eingang 5 ##DATE## ##TIME## Brandalarm: ALARM!!! gelöscht Gruppe 2 06 Digital ~ 0 SEC Eingang 6 ##DATE## Haupttor: zu offen Gruppe 2 07 Digital V 0 Sec Eingang 7 ##TIME## Hallentor: Gruppe 1 aus an

**Register** "Eingänge"

Im Register "Eingänge" werden die einzelnen, verwendeten Eingänge konfiguriert.

Mit dem Feld "Anzahl Eingänge" wird die Zahl der verwendeten Eingänge gewählt. Es können maximal 80 Eingänge eingestellt werden. Es ist darauf zu achten, dass die Anzahl eingestellter Eingänge am System auch verfügbar sind. Das Grundgerät AP-10GL verfügt über 4 Eingänge, das Erweiterungsmodul TS-D8 jeweils über 8 Eingänge.

Typ: **Digital** für die Verwendung als normale Eingangs-Funktion. Quittierung für die Verwendung als lokalen Quittier-Eingang. (Mit einer Taste an diesem Eingang kann die ganze Gruppe lokal quittiert werden.) Inv: Invertiert den Eingang. Verzögerung: Entprell-Zeit in Sekunden. Text WebApp: Text für die Anzeige auf der WebApp. Text für die Alarmmeldung auf SMS, E-Mail und Pager. **Text** SMS/Mail/Pager: Variablen für Alarm-Datum und -Zeit: Datum und Zeit der effektiven Alarmauslösung kann je als Variable in den Meldungstext eingefügt werden. >>> für das Datum: ##DATE## >>> für die Zeit: ##TIME## aktiv: Text zur Zustandsanzeige bei Eingang aktiv. inaktiv: Text zur Zustandsanzeige bei Eingang inaktiv. Zuordnung zu einer Alarm-Gruppe. Gruppe:

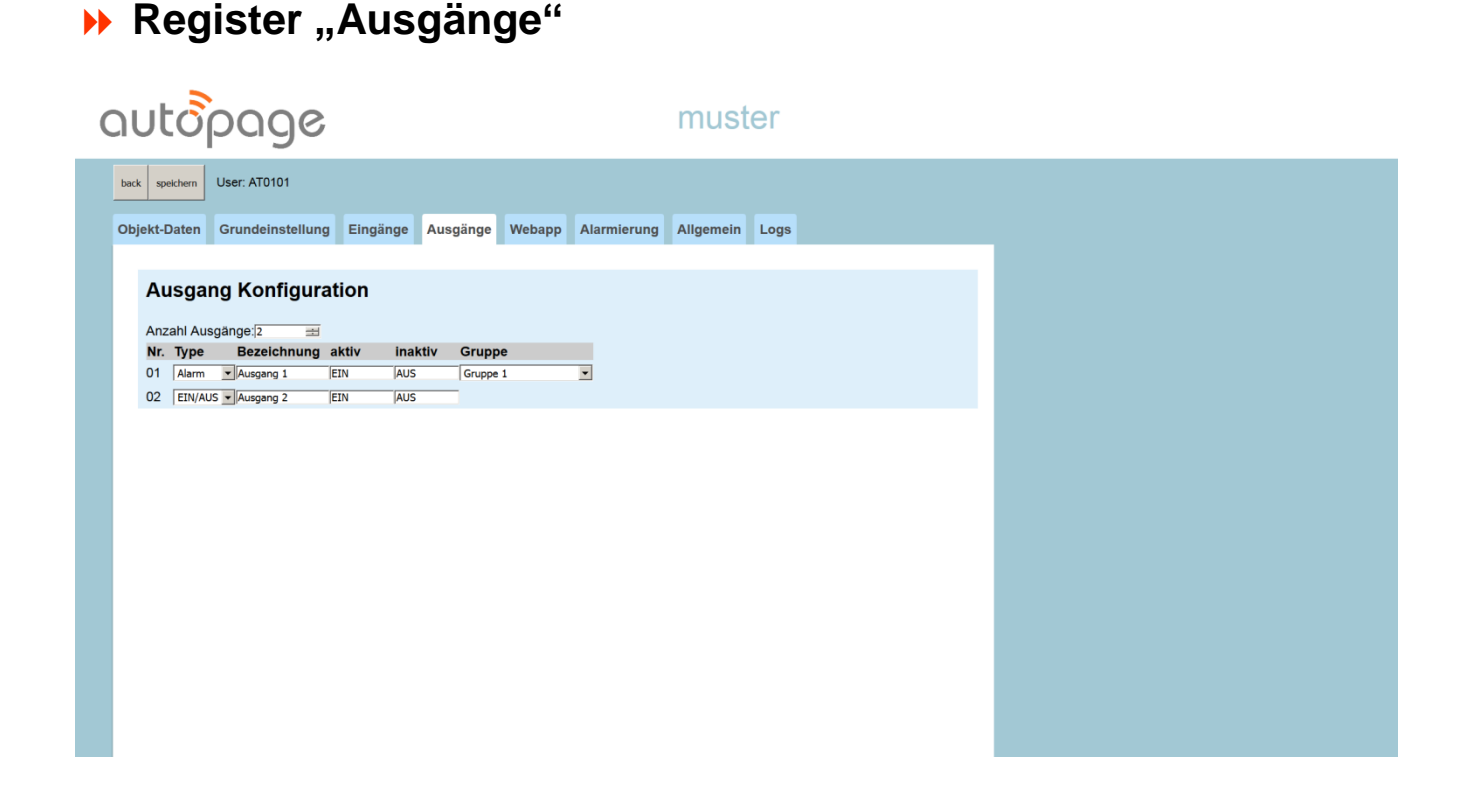

Im Register "Ausgänge" werden die einzelnen, verwendeten Ausgänge konfiguriert.

Mit dem Feld "Anzahl Ausgänge" wird die Zahl der verwendeten Ausgänge gewählt. Es können maximal 24 Eingänge eingestellt werden. Es ist darauf zu achten, dass die Anzahl eingestellter Eingänge am System auch verfügbar sind. Das Grundgerät AP-10GL verfügt über 2 Ausgänge, ein Erweiterungsmodul für jeweils über 8 Ausgänge ist optional verfügbar.

| Тур:         | <b>EIN/AUS</b> für die Verwendung als normale Ausgangs-Funktion.<br>(Fernsteuerung via WebApp)                                                                                                    |
|--------------|----------------------------------------------------------------------------------------------------|
|              | Alarm für die Verwendung als lokalen Alarm-Ausgang.<br>(Der Ausgang wird bei Alarmauslösung der angegebenen Gruppe<br>gesetzt. Kann für eine lokale Alarm-Ausgabe wie z.B. Sirene oder<br>Warnlicht verwendet werden) |
| Bezeichnung: | Text für die Anzeige auf der WebApp.                                                                                                    |
| aktiv:       | Text zur Zustandsanzeige bei Ausgang aktiv.                                                                                                    |
| inaktiv:     | Text zur Zustandsanzeige bei Ausgang inaktiv.                                                                                                    |
| Gruppe:      | Zuordnung zu einer Alarm-Gruppe. (Nur bei Typ Alarm)                                                                                                    |

#### ▶ Register "Webapp"

| uuupuye                                                                                                    |  |
|----------------------------------------------------------------------------------------------------|--|
| back     speichern     User: AT0101       Objekt-Daten     Grundeinstellung     Eingänge     Ausgänge     Webapp     Alarmierung     Allgemein     Logs                                                                                                    |  |
| Webapp Konfiguration                                                                                                    |  |
| Typ Bezeichnung   Eingang 1   Eingang 2   Eingang 2   Eingang 3   Jagang 4   Eingang 5   Eingang 6   Eingang 7   Jagang 1   Off Line   BUS Error   Kühlhaus Einsiedeln   Eingang 6   Eingang 7   Jagang 7   Ausgang 02.Ausgang 2   Ohne Text     Eingang 7   Ausgang 7     Eingang 8   Generation     Eingang 9     Eingang 9   Bus Error     Kühlhaus Einsiedeln   Eingang 7   Ausgang 02.Ausgang 2     Othe Text     Eingang 6   geschl.   Eingang 7   aktiv     Eingang 7     Ausgang 02.Ausgang 2     Ausgang 02.Ausgang 2     Image 1     Off Line   Bus Error     Kühlhaus Einsiedeln   Eingang 4   Geschl.   Eingang 6   Geschl.   Eingang 7   aktiv     Eingang 7     Ausgang 7     Ausgang 7     Ausgang 7     Ausgang 7     Ausgang 7     Ausgang 7     Ausgang 7     Ausgang 7     Ausgang 7     Ausgang 7  < |  |

Im Register "WebApp" wird die Anzeige auf dem WebApp konfiguriert.

Über das Feld **"Anzeige"** kann die Darstellung der Ein- und Ausgänge auf dem WebApp gewählt werden.

- nein -> keine Anzeige
- ja -> vollständige Anzeige
- ohne Text -> Anzeige ohne Bezeichnungs-Text

Mit dem Button [Webapp aktualisieren] kann die Anzeige auf dem eingeblendeten WebApp nach einer Änderung der Einstellungen aufgefrischt werden.

Die Quittierung von Alarmen ab Web-App kann über das Einstellungs-Menü (Gear-wheel) ganz unten angewählt werden.

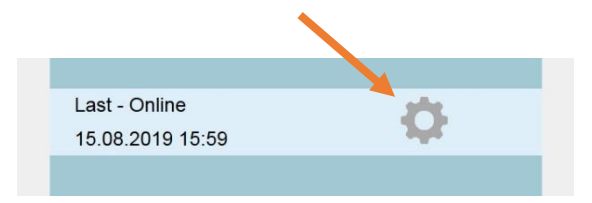

| ດບtopag                     | 96             | muster                                                               |  |
|-----------------------------|----------------|----------------------------------------------------------------------|--|
| back speichern User: AT0101 | 1              |                                                                      |  |
| Objekt-Daten Grundeins      | tellung Eingän | nge Ausgänge Webapp Alarmierung Allgemein Logs                       |  |
| Anzahl Empfänger:           | Telepage-U     | User,User Telepage-Password,Password                                 |  |
| Pos Name                    | SMS            | Mail Pager Legi                                                      |  |
| 1 Meier Susanne             | +0751234567    | meler@elektro.ch (keine Nummer -                                     |  |
| 2 Peterhans Hanspeter       | +0741234567    | peterhans@einsideln.ch keine Nummer                                  |  |
| 3 Monteur Klaus             | +0731234567    | pikett@einsidelin.ch keine Nummer                                    |  |
| Anzahl Alarme:              |                |                                                                      |  |
| Offline Meldung:            |                | Alam Empfanger                                                       |  |
| Verzägerung (min):          |                | Petermanstry 24n ; Meersusary 24n ; AUS ♥ 24n ; AUS ♥ 24n            |  |
| verzogerung [mini]. 155     |                |                                                                      |  |
| Alarmierung:                | mend           |                                                                      |  |
| AlarmSperre [h]: 0          |                | Watezet (min) 60 = 60 = 60 = 80 •                                    |  |
| C 230V Alarm:               |                | Alarm Emofanger                                                      |  |
| Text: 230V                  |                | Peterhans I 24h Meier Susar 24h AUS 24h AUS 24h                      |  |
| Verzögerung [min]: 0        | <b>a</b> [     | Monteur Kk 24h i AUS 24h i AUS 24h i AUS 24h                         |  |
|                             |                | AUS 💌 24h 🚦 AUS 💌 24h 🚦 AUS 💌 24h                                    |  |
| Alarmierung: komr           | mend 🔹 🔽       | AUS 💌 24h 🚦 AUS 💌 24h 🚦 AUS 💌 24h                                    |  |
| AlarmSperre [h]: 0          | ±              | Watezet [mei] 60 = 60 = 80 =                                         |  |
| BUS Alarm:                  |                | Alarm Empfänger                                                      |  |
| Text: BUS E                 | Error          | Peterhans I 💌 24h   Meier Susar 💌 24h   AUS 💌 24h   AUS 💌 24h        |  |
| Verzögerung [min]: 0        |                | Monteur Kk 💌 24h   AUS 💌 24h   AUS 💌 24h   AUS 💌 24h                 |  |
|                             |                | AUS 24h   AUS 24h   AUS 24h   AUS 24h                                |  |
| Alarmierung: kom            | mend 🔹 🗸       | AUS 24h   AUS 24h   AUS 24h   AUS 24h                                |  |
| AlarmSperre [h]: 0          | ±              | Wartezet (min) 60 🖽 60 🖼 60 🖼                                        |  |
| Grup                        | ope 💌          | Alarm Empfänger                                                      |  |
| Gruppe: Grup                | ope 1 💌        | Monteur Kk 💌 24h 🕴 Peterhans F 🔤 24h 🕴 Meier Susar 💌 24h 🕴 AUS 💌 24h |  |
|                             |                | AUS 24h i AUS 24h i AUS 24h i AUS 24h                                |  |
|                             |                | AUS ▼ 24h AUS ▼ 24h AUS ▼ 24h AUS ▼ 24h                              |  |
| Alarmierung: kom            | mend/gehend    | AUS ▼ 24h AUS ▼ 24h AUS ▼ 24h AUS ▼ 24h                              |  |
| AlarmSperre [h]: 0          | ±              | Wartezet [min] 15 🖼 60 🖼 80 💌                                        |  |
| Grup                        | ope 💌          | Alarm Empfänger                                                      |  |
| Gruppe: Grup                | ope 2 💌        | Peterhans t 24h AUS 24h AUS 24h AUS 24h                              |  |

### Register "Alarmierung"

Im Register "Alarmierung" werden die eigentlichen Alarmabläufe und Alarmempfänger konfiguriert. Es sind insgesamt bis **32 Alarmabläufe oder Alarmschemas** sowie bis **20 Alarmempfänger** wähl- und einstellbar.

Die ersten drei Alarmabläufe, **Offline Meldung**, **230V Alarm** und **Bus Alarm** sind System Alarme und fix hinterlegt (grau eingefärbt).

Mit dem Feld "Anzahl Alarme" kann die Zahl der übrigen verwendeten Alarmschemas gewählt werden (hellblau eingefärbt). Diese sind mit Alarm 1 … maximal Alarm 32 durchnummeriert.

#### Empfänger

Mit dem Feld "Anzahl Empfänger" wird die Zahl der verwendeten Empfänger gewählt. Es können maximal 20 Alarmempfänger verwendet werden.

| Anza | hl Empfänger: 🛛 🚔   | Telepage-User: | Telepage-Password: Pass | sword        |      |
|------|---------------------|----------------|-------------------------|--------------|------|
| Pos  | Name                | SMS            | Mail                    | Pager        | Legi |
| 1    | Meier Susanne       | +0751234567    | meier@elektro.ch        | keine Nummer |      |
| 2    | Peterhans Hanspeter | +0741234567    | peterhans@einsiedeln.ch | keine Nummer |      |
| 3    | Monteur Klaus       | +0731234567    | pikett@einsiedeln.ch    | keine Nummer |      |

Pro Empänger können Name, SMS, Mail und Pager definiert werden.

SMS: Mobile Nummer

Mail: E-Mail Adresse

- Pager:Pager Nummer (Telepage)
- Legitimations Code zugehörig zur Pager Nummer

Für die Nutzung von Pagern muss zusätzlich ein **Telepage-User** und das zugehörige **Telepage-Passwort** eingetragen werden. Dafür ist die Registrierung eines Telepage-Zuganges bei der Firma <u>Swissphone</u> notwendig. Die verfügbaren Telepage Zugänge können bei Swissphone unter der Produkte-Rubrik <u>TELEPAGE</u> evaluiert werden.

#### Systemalarme

Grundsätzlich können alle Alarmschemas über das **Kontrollkästchen** links oben aktiviert oder deaktiviert werden.

| COffline Meldung   | g:          | Alarm Empfänger                                                                         |
|--------------------|-------------|-----------------------------------------------------------------------------------------|
| Text:              | Offline KHE | Peterhans I v 24h Meier Susar v 24h AUS v 24h AUS v 24h                                 |
| Verzögerung [min]: | 35 芸        | Monteur Klz 24h AUS 24h AUS 24h AUS 24h                                                 |
|                    |             | AUS         24h         AUS         24h         AUS         24h         AUS         24h |
| Alarmierung:       | kommend 💌   | AUS         24h         AUS         24h         AUS         24h         AUS         24h |
| AlarmSperre [h]:   | 0 🔅         | Wartezeit [min] 60 🚍 60 🚔 60 🛒                                                          |
| □ 230V Alarm:      |             | Alarm Empfänger                                                                         |
| Text:              | 230V        | Peterhans I v 24h Meier Susar v 24h AUS v 24h AUS v 24h                                 |
| Verzögerung [min]: | 0 🗮         | Monteur Klz 24h AUS 24h AUS 24h AUS 24h AUS 24h                                         |
|                    |             | AUS 💌 24h   AUS 💌 24h   AUS 💌 24h   AUS 💌 24h                                           |
| Alarmierung:       | kommend <   | AUS 💌 24h i AUS 💌 24h i AUS 💌 24h i AUS 💌 24h                                           |
| AlarmSperre [h]:   | 0 🗄         | Wartezeit [min] 60 🗮 60 🗮 60 🗮 🔽                                                        |
| □ BUS Alarm:       |             | Alarm Empfänger                                                                         |
| Text:              | BUS Error   | Peterhans I 24h Meier Susar 24h AUS 24h AUS 24h AUS 24h                                 |
| Verzögerung [min]: | 0 芸         | Monteur Klz 24h AUS 24h AUS 24h AUS 24h AUS 24h                                         |
|                    |             | AUS 🔻 24h i AUS 💌 24h i AUS 💌 24h i AUS 💌 24h                                           |
| Alarmierung:       | kommend     | AUS 💌 24h i AUS 💌 24h i AUS 💌 24h i AUS 💌 24h                                           |
| AlarmSperre [h]:   | 0 🔅         | Wartezeit [min] 60 🗮 60 🗮 60 🗮 🗸                                                        |

#### Alarm – Einstellungen

Im Textfeld der Systemalarme können eigene Text eingegeben werde.

Bei der Offline Meldung kann eine sogenannte **Verzögerung** eingestellt werden. Diese ist per **Default auf 35 min** eingestellt. Die zyklische Verbindungsaufnahme des Gerätes mit dem Alarmserver erfolgt im Abstand von 30 Minuten. Der Default-Wert ist somit als Minimalwert zu sehen. ACHTUNG: Ein Verzögerungswert unter 35 min führt zu Fehlalarmen. Bei den anderen beiden Systemalarmen hat die Verzögerung keine Funktion und steht per Default auf 0.

Bei **Alarmierung**-Auswahl kann zwischen *"kommend"* und *"kommend / gehend"* gewählt werden, je nachdem welche Auslösetrigger gewünscht sind.

Die **Alarm-Sperre** kann wahlweise in Stunden eingegeben werden. Sie bewirkt, dass die erneute Alarmauslösung für die angegebene Zeit gesperrt wird. So lassen sich ungewollte wiederholte Alarmierungen durch z.B. ungenaue Endschalter verhindern.

Der Alarm-Ablauf ist im nachfolgenden Abschnitt "Alarme von Eingängen und Gruppen" beschrieben.

#### Alarme von Eingängen und Gruppen

Grundsätzlich können alle Alarmschemas über das **Kontrollkästchen** links oben aktiviert oder deaktiviert werden.

| Alarm 1:                                         | Einzeln 🔻                     |                              |                                               |       |                                  | Al                                            | arm En                         | npfänger                                   |                                               |      |                          |                                                                                          |
|--------------------------------------------------|-------------------------------|------------------------------|-----------------------------------------------|-------|----------------------------------|-----------------------------------------------|--------------------------------|--------------------------------------------|-----------------------------------------------|------|--------------------------|------------------------------------------------------------------------------------------|
| ingang:                                          | Eingang 1 💌                   | Monteur                      | Kla 🔻 24h                                     | 1     | Peterhans I                      | <b>▼</b> 24h                                  |                                | Meier Sus                                  | sar 🔻 24h                                     |      | AUS                      | ▼ 24h                                                                                    |
|                                                  |                               | AUS                          | ▼ 24h                                         | 1     | AUS                              | ▼ 24h                                         | 1                              | AUS                                        | ▼ 24h                                         |      | AUS                      | ▼ 24h                                                                                    |
|                                                  |                               | AUS                          | 🔻 24h                                         | 1     | AUS                              | ▼ 24h                                         | 1                              | AUS                                        | ▼ 24h                                         |      | AUS                      | ▼ 24h                                                                                    |
| Alarmierung:                                     | kommend/gehend 💌              | AUS                          | ▼ 24h                                         | 1     | AUS                              | ▼ 24h                                         | 1                              | AUS                                        | ▼ 24h                                         |      | AUS                      | ▼ 24h                                                                                    |
|                                                  |                               |                              | _                                             |       | 1                                |                                               | -                              |                                            |                                               |      |                          |                                                                                          |
| AlarmSperre [h]:                                 | 0 💼                           | W                            | Vartezeit [min]                               | 15 💼  |                                  | e                                             | 50 <u>=</u>                    |                                            |                                               | 60 1 |                          | ⊗ _                                                                                      |
| AlarmSperre [h]:<br>□ <b>Alarm 1:</b>            | 0 芸<br>Gruppe 💌               | W                            | Vartezeit [min]                               | 15 📰  |                                  | 6<br>Ali                                      | i0 ≕<br>arm En                 | npfänger                                   |                                               | 60 = | ≟                        | ⊗ <b>▼</b>                                                                               |
| AlarmSperre [h]:<br>□ <b>Alarm 1:</b><br>Gruppe: | 0 ≅<br>Gruppe ▼<br>Gruppe 1 ▼ | Monteur                      | Vartezeit [min]                               | 15 📰  | Peterhans I                      | (6<br>Al:<br>↓ ▼ 24h                          | 60 <u>≕</u><br>arm En          | npfänger<br>Meier Sus                      | sar 🔻 24h                                     | 60 = | AUS                      | <ul> <li>⊗ ▼</li> <li>24h</li> </ul>                                                     |
| AlarmSperre [h]:<br>┌ <b>Alarm 1:</b><br>Gruppe: | 0 📰                           | Monteur<br>AUS               | Klaven 24h                                    | 15 📰  | Peterhans H                      | 6<br>Al:<br>▼ 24h<br>▼ 24h                    | 80 <u>≕</u><br>arm En<br> <br> | npfänger<br>Meier Sus<br>AUS               | sar 💌 24h<br>💌 24h                            | 60 = | AUS                      | <ul> <li>⊗</li> <li>24h</li> <li>24h</li> </ul>                                          |
| AlarmSperre [h]:<br><b>□ Alarm 1:</b><br>Gruppe: | 0 🖼<br>Gruppe 💌<br>Gruppe 1 💌 | Monteur<br>AUS<br>AUS        | Kl₂▼ 24h<br>▼ 24h<br>▼ 24h                    | 15 == | Peterhans H<br>AUS<br>AUS        | (€<br>Al:<br>▼ 24h<br>▼ 24h<br>▼ 24h          | i0                             | npfänger<br>Meier Sus<br>AUS               | sar 💌 24h<br>💌 24h<br>💌 24h                   | 60 = | AUS<br>AUS<br>AUS        | <ul> <li>24h</li> <li>24h</li> <li>24h</li> <li>24h</li> </ul>                           |
| AlarmSperre [h]:                                 | 0 🚔                           | Monteur<br>AUS<br>AUS<br>AUS | Kle v 24h<br>v 24h<br>v 24h<br>v 24h<br>v 24h | 15 🚍  | Peterhans I<br>AUS<br>AUS<br>AUS | Al:<br>24h<br>24h<br>24h<br>24h<br>24h<br>24h | arm En<br>¦<br>¦               | npfänger<br>Meier Sus<br>AUS<br>AUS<br>AUS | sar • 24h<br>• 24h<br>• 24h<br>• 24h<br>• 24h | 60 = | AUS<br>AUS<br>AUS<br>AUS | <ul> <li>24h</li> <li>24h</li> <li>24h</li> <li>24h</li> <li>24h</li> <li>24h</li> </ul> |

#### Alarm – Einstellungen

Im Alarm Auswahlfeld links oben kann zwischen Aus, Einzeln und Gruppe gewählt werden.

- Aus: Das Alarmschema nicht aktiv.
- **Einzeln:** Alarmauslösung durch Einzel-Eingang. Im Wahlfeld Eingang kann darauf der gewünschte Eingang ausgewählt werden.
- **Gruppe:** Alarmauslösung durch Gruppe. Im Wahlfeld Gruppe kann darauf die gewünschte Gruppe ausgewählt werden.

Bei **Alarmierung**-Auswahl kann zwischen *"kommend"* und *"kommend / gehend"* gewählt werden, je nachdem welche Auslösetrigger gewünscht sind.

Die **Alarm-Sperre** kann wahlweise in Stunden eingegeben werden. Sie bewirkt, dass die erneute Alarmauslösung für die angegebene Zeit gesperrt wird. So lassen sich ungewollte wiederholte Alarmierungen durch z.B. ungenaue Endschalter verhindern.

#### Alarm – Ablauf

| Alarm Empfänger |                 |      |             |       |      |             |       |      |     |       |
|-----------------|-----------------|------|-------------|-------|------|-------------|-------|------|-----|-------|
| Monte           | ur Kla 🔻 24h    | 1    | Peterhans H | ▼ 24h |      | Meier Susar | ▼ 24h |      | AUS | ▼ 24h |
| AUS             | ▼ 24h           | 1    | AUS         | ▼ 24h | 1    | AUS         | ▼ 24h | 1    | AUS | ▼ 24h |
| AUS             | ▼ 24h           | 1    | AUS         | ▼ 24h | 1    | AUS         | ▼ 24h | 1    | AUS | ▼ 24h |
| AUS             | ▼ 24h           | 1    | AUS         | ▼ 24h |      | AUS         | ▼ 24h | 1    | AUS | ▼ 24h |
|                 | Wartezeit [min] | .5 😑 |             |       | 60 🗮 |             | 6     | 50 🗮 | 🚫   | -     |

Ein Alarm-Ablauf kann über maximal **4 zeitliche Etappen** à **je bis zu 4 parallelen Empfängern** aufgebaut werden. Zur Auswahl stehen hier alle zuvor definierten Empfänger.

Bei der ersten Etappe werden die Alarmmeldungen bei Alarmauslösung sofort ausgelöst. Die Alarmmeldungen der folgenden drei Etappen werden erst nach der jeweiligen **Wartezeit** [1...1440 min] ausgelöst.

Am Schluss eines Alarm-Ablaufs kann eine **Wiederholung** des Ablaufs eingestellt werden. Zur Wahl stehen:

 $\otimes$  (keine) 1 x in h 2 x in h 3 x in h 1 x in tag 2 x in tag 3 x in tag

Pro eingetragenen Empfänger besteht die Möglichkeit, seine **Bereitschaftszeit** zu wählen. (Die Bereitschaftszeiten wurden in den Grundeinstellungen gewählt)

- 24h: Alarmierung während 24h
- **Out:**Alarmierung ausserhalb der Bereitschaftszeit
- **In:** Alarmierung innerhalb der Bereitschaftszeit
- X: Keine Alarmierung

### Register "Allgemein"

| autôpage muster                                                                                                    |                                                                                                    |  |  |  |  |  |
|----------------------------------------------------------------------------------------------------|----------------------------------------------------------------------------------------------------|--|--|--|--|--|
| back speichern User: AT0101                                                                                                    |                                                                                                    |  |  |  |  |  |
| Objekt-Daten Grundeinstellung Eingänge Ausgänge Webapp                                                                                                    | p Alarmierung Allgemein Logs                                                                                                    |  |  |  |  |  |
|                                                                                                    |                                                                                                    |  |  |  |  |  |
| Allgemein                                                                                                    |                                                                                                    |  |  |  |  |  |
| Serien-Nummer:91002001009209043960                                                                                                    |                                                                                                    |  |  |  |  |  |
| Version: V1.0b<br>LastEdit: 2019-08-25 10:10:05                                                                                                    |                                                                                                    |  |  |  |  |  |
| Zeichen: cmu                                                                                                    |                                                                                                    |  |  |  |  |  |
| Konfiguration: PDF download                                                                                                    |                                                                                                    |  |  |  |  |  |
|                                                                                                    |                                                                                                    |  |  |  |  |  |
|                                                                                                    |                                                                                                    |  |  |  |  |  |
|                                                                                                    |                                                                                                    |  |  |  |  |  |
|                                                                                                    |                                                                                                    |  |  |  |  |  |
| 2019-08-21 16:55:36,Manager:attraxion, pdo, Input 9: Param 0 -><br>2019-08-21 16:55:36,Manager:attraxion, pdo, Input 9: Type 0 -> 1<br>2019-08-21 16:55:36,Manager:attraxion, pdo, Input 9: Bezeichnung E<br>2019-08-21 16:55:36,Manager:attraxion, pdo, Input 8: Param 0 -><br>2019-08-21 16:55:36,Manager:attraxion, pdo, Input 8: Type 0 -> 1<br>2019-08-21 16:55:36,Manager:attraxion, pdo, Input 8: Bezeichnung E                                                                               | Eingang 9 -> Eingang 9<br>Eingang 8 -> Eingang 8                                                                                                    |  |  |  |  |  |
| 2019-08-21 16:55:36 Manager:attraxion, pdo, Input 1: Delay 1111 -><br>2019-08-21 16:55:36 Manager:attraxion, pdo, Input 1: Param 12 -><br>2019-08-21 16:55:36 Manager:attraxion, pdo, Input 1: Bezeichnung B<br>2019-08-21 16:55:36 Manager:attraxion, pdo, Input 1: Bezeichnung S<br>2019-08-21 16:38:14 Manager:attraxion, pdo, Input 1: Delay 0 -> 111<br>2019-08-21 16:38:14 Manager:attraxion, pdo, Input 1: Delay 0 -> 111<br>2019-08-21 16:38:14 Manager:attraxion, pdo, Input 1: Param 12 -> | 0 Source and Source and Source an |  |  |  |  |  |
| 15                                                                                                    | >>                                                                                                    |  |  |  |  |  |
|                                                                                                    |                                                                                                    |  |  |  |  |  |
|                                                                                                    |                                                                                                    |  |  |  |  |  |

Im Register "Allgemein" werden wichtige Systeminformationen angezeigt.

| Serien-Nummer: | Seriennummer des Geräts                                                                                               |
|----------------|----------------------------------------------------------------------------------------------------|
| Version:       | Version der Firmware                                                                                                  |
| LastEdit:      | Datum/Zeitstempel der letzten Editierung                                                                              |
| Zeichen:       | Kurzzeichen der letzten Editierung                                                                                    |
| User 2:        | frei wählbarer Text z.B. eigener Gerätename. Wird in der WebApp anstelle der Standard Geräteidentifikation angezeigt. |
| Konfiguration: | [ PDF download ]                                                                                                    |
|                | Die Konfiguration lässt sich als pdf öffnen und downloaden.                                                           |

Das untere Fenster zeigt das **Aktivitäts-Protokoll** des Geräts. Es kann darin gescrollt werden.

#### Register "Logs"

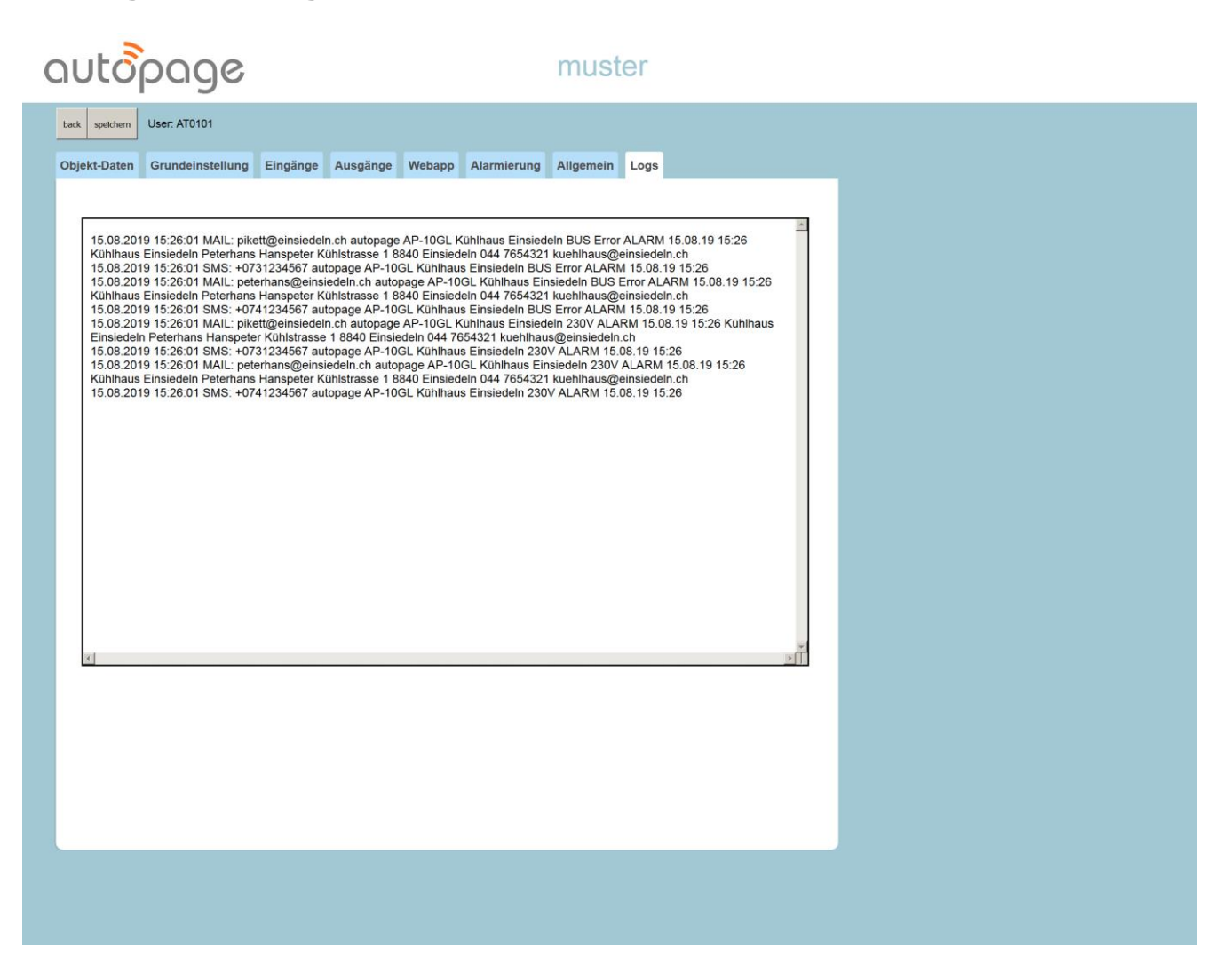

Im Register "Logs" wird das Alarm-Log in einem Scroll-Fenster dargestellt.

#### >> Webapp auf Mobile-Geräten

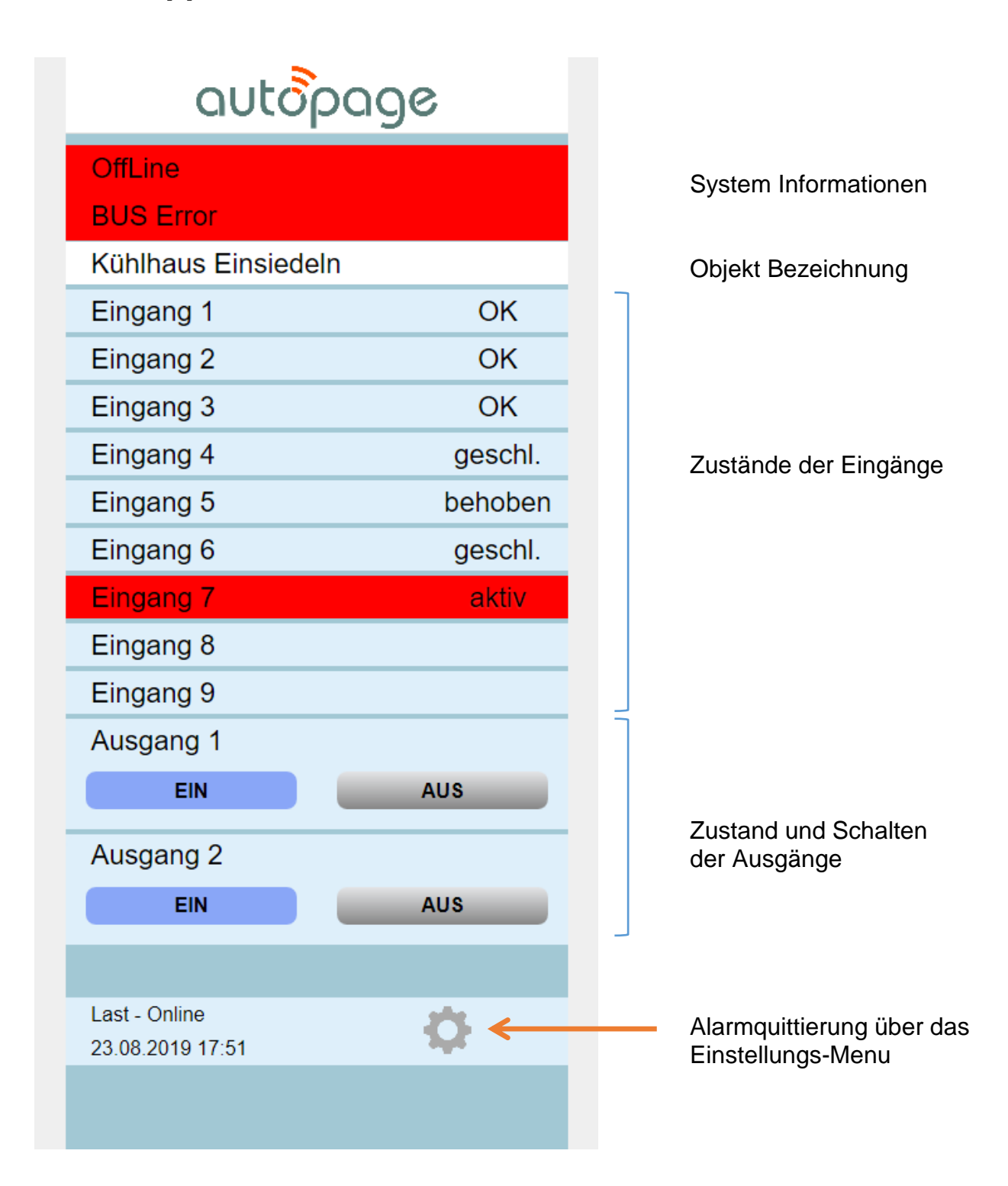

WebRemote Kurzanleitung für AP-10GL Version: 06-2020 de

#### Autopage Service Center

Chaltenbodenstrasse 6E CH-8834 Schindellegi (SZ)

Tel: +41 44 687 47 15 Fax: +41 44 687 47 16

E-Mail <u>info@autopage.ch</u> Internet <u>www.autopage.ch</u>